# Erledigt Acer Predator G3610

## Beitrag von "SecurityDog" vom 23. September 2013, 22:11

Ich hab leider genau das Selbe Problem ... Schreibe nu gerade auch vom Hacki aus, im Safe Mode ...

Hier mal mein Bildchen, welches mit -v entstanden ist, ehe er dann in den grauen Screen mit dem Apple Logo und dem unendlich drehenden Cursor gegangen ist ...

#### Beitrag von "Ehemaliges Mitglied" vom 23. September 2013, 22:24

@SecurityDog Um welche Hardware handelt es sich? Bitte Signatur ausfüllen.

#### Beitrag von "SecurityDog" vom 23. September 2013, 22:32

DANKE!

#### Warum ein Vollzitat, wenn es direkt drüber steht? IBM

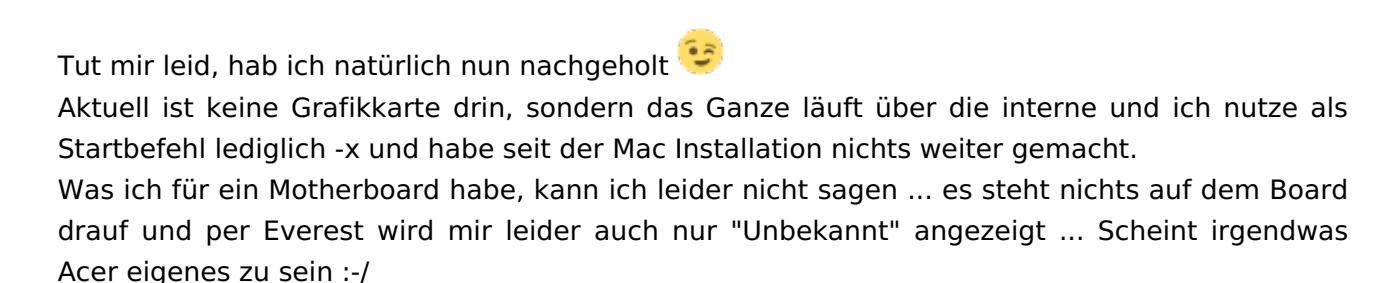

Im Bios ist AHCI aktiviert 😇

#### Beitrag von "TuRock" vom 23. September 2013, 22:40

Bitte sehr, hier gehts für dich weiter ...

Edit: zu deinem Problem, installiere AppleACPIPlatform.kext Rollback mit Multibeast !

#### Beitrag von "Ehemaliges Mitglied" vom 23. September 2013, 22:40

Deine onborad Grafik ist eine HD2000 die wird von OSX nicht unterstützt, bau mal die GTX ein und boote mit GraphicsEnabler=No.

#### Beitrag von "SecurityDog" vom 23. September 2013, 23:08

Lass es sein mit den Vollzitaten! Trainer!

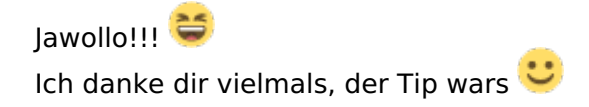

Nu eine Frage bzgl. MultiBeast ... brauche ich die DSDT oder die non-DSDT Files? 😂

Nu eine kleine Frage, nebenher … Ich habe 2 Festplatten … eine Win 8 und nu eine mit ML. Sofern ich nu im AHCI Modus laufen lasse, kann ich ML starten, bei Win8 gibts jedoch während des Win8 Logos lediglich ne Error Meldung und er startet neu. Sofern ich nu jedoch wieder den normalen Raid Modus einschalte (ist standard, selbst bei nur einer Festplatte), so kann ich wieder mit Win 8 booten, jedoch natürlich nicht mehr mit ML …

Weiß jemand, wieso der AHCI Modus diese Probleme auslöst bei Win 8?

LG Dog

# Beitrag von "TuRock" vom 23. September 2013, 23:11

hast du eine DSDT für dein System ?

# Beitrag von "DoeJohn" vom 23. September 2013, 23:15

Du hast Windows wahrscheinlich installiert, wo du das Bios noch nicht auf AHCI umgestellt hattest.

Du mußt Windows ohne AHCI starten und dann in der Registry einen Eintrag ändern: http://www.pc-experience.de/wbb2/thread.php?threadid=34672

Danach kannst du das Bios wieder umstellen!

## Beitrag von "SecurityDog" vom 23. September 2013, 23:16

Öhhh k.A. 🐸

Denke eher nicht oder? Ich weiß nicht genau, was es mit den DSDT auf sich hat, wenn ich ehrlich bin.

(Mac Noob^^)

### Beitrag von "Ehemaliges Mitglied" vom 23. September 2013, 23:33

Wegen AHCI schau mal hier: klick, dannach läuft beides mit AHCI.

# Beitrag von "SecurityDog" vom 23. September 2013, 23:45

Hatte bereits solch einen Tip befolgt, doch habe ich nun mal den "StartOverride" Unterordner gelöscht und nu scheints endlich zu klappen 🙂

Nu muss ich nur noch rausfinden, wie es sich um die DSDT verhält 😂

Kann von euch auch nochmal jemand schauen, welchen Audio Treiber ich brauch? Soweit ich rausgefunden habe, dürfte es der Realtek 887 sein ...

Sofern ich nu n falschen Treiber installier, kann ich den einfach wieder deinstallieren und n neuen installieren?

# Beitrag von "Ehemaliges Mitglied" vom 23. September 2013, 23:57

Es gibt zwei (Haupt-) Arten von Audio Treiber, die gepatchten AppleHDA Kexte und die VoodooHDA, falls Audio mit der AppleHDA nicht zu bewerkstelligen ist. Beide dürfen keinesfalls gleichzeitig installiert sein, da es sonst zu einer Kernel Panik führt. Eine jeweils andere Version der AppleHDA oder VoodooHDA kann einfach drüber installiert werden. ALC887? Installiere mal mit MultiBeast wie es auf dem angehängtem Bild zu sehen ist.

#### Beitrag von "SecurityDog" vom 24. September 2013, 00:03

Verdammt ... die ALC887 Current Treiber sinds schonmal nicht 📂 Hab sie installiert, neugestartet und habe weiterhin keinen Ton und kann auch keinen Audioausgang festlegen.

Wie deinstallier ich nu genau diesen Treiber wieder?

#### Beitrag von "Ehemaliges Mitglied" vom 24. September 2013, 00:04

erstmal nicht, versuche jetzt mal legacy, boote anschliessend immer mit -v -f UsekernelCache=No.Falls das nicht klappt machen wir weiter.

#### Beitrag von "SecurityDog" vom 24. September 2013, 00:09

Ne weiterhin kein Ton.

Was bedeutet der Befehl "-f"?

#### Beitrag von "Ehemaliges Mitglied" vom 24. September 2013, 00:20

-f bedeutet "ignore Boot Cache" . Ok, dann VoodooHDA. Vorher in System/Library/Extensions die AppleHDA.kext und die HDAEnabler1.kext löschen. Dann mit MultiBeast VoodooHDA installieren.

#### Beitrag von "SecurityDog" vom 24. September 2013, 00:33

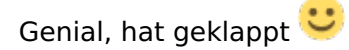

Nu hab ich noch ne Frage 😾

Wofür kann man bei MultiBeast als Boot Option "1080p Display" auswählen? Ich habe hier ja einen Bildschirm mit 1080p und meiner Meinung nach ist dies bereits eingestellt oder?

Des Weiteren, muss ich noch irgendwas bzgl. der Grafikkarte installieren? So wie ich das seh, sind dies nur Patches...

Um den USB Stick nicht mehr weiter nutzen zu müssen, muss ich einfach als Bootloader den Chimera v2.2.0 r2248 auswählen?

# Beitrag von "Ehemaliges Mitglied" vom 24. September 2013, 00:42

ja, denn Bootloader kannst Du auch mit MultiBeast installieren. Die Option 1080p fügt Deiner org.chameleon.Boot.plist nur den GraphicsMode="1920x1080x32" hinzu. Ist Deine Finderleiste transparent? Dann läuft Deine Grafik schon mal mit QE/CI (Hardwarebeschleunigung).

# Beitrag von "SecurityDog" vom 24. September 2013, 00:48

Wie meinst du den Punkt mit dem Finder? Sieht nicht sehr transparent aus <sup>Sei</sup>Edit: oben die Leiste ist transparent!!!

Was mir auch aufgefallen ist, dass die Objekte am Dock nicht "springen" beim MouseOver

# Beitrag von "Ehemaliges Mitglied" vom 24. September 2013, 00:50

Die Finderleiste ist die obere Leiste auf dem Schreibtisch und sollte leicht durchsichtig sein, so wie auf dem Bild im <u>Dateianhang</u>.

### Beitrag von "SecurityDog" vom 24. September 2013, 00:52

lst sie.

# Beitrag von "Ehemaliges Mitglied" vom 24. September 2013, 00:56

Ok Hardarebeschleunigung läuft. das mit dem Dock kannst Du oben links unter dem Apfel (in der Finderleiste) unter Dock-Vergrösserung einschalten aktivieren.

#### Beitrag von "SecurityDog" vom 24. September 2013, 01:09

Ist bereits eingeschalten, jedoch werden sie nur größer sofern ich draufklicke nicht wenn ich mit der Maus drüber fahre.

Edit:

Sofern ich nu meinen Rechner ohne Stick starte, wird Windows 8 geladen 😕

# Beitrag von "Ehemaliges Mitglied" vom 24. September 2013, 01:12

Installiere mal CUDa Driver für OSX klick und füge Deiner Bootliste folgende Kernelflags hinzu.

Code

- 1. <key>Kernel Flags</key>
- 2. <string>npci=0x3000 darkwake=0 nvda\_drv=1 PCIRootUID=1</string>

Deine Systemdefinition sollte auf MacPro3.1 sein. GraphicsEnabler sollte auf No stehen.

Code

- 1. <key>GraphicsEnabler</key>
- 2. <string>No</string>

Wie hast Du denn installiert? Hast Du vorher die ganze Platte mit GUID formatiert, oder OSX mit mbr-Patch installiert?

# Beitrag von "SecurityDog" vom 24. September 2013, 01:14

Wie füge ich die Flags hinzu?

Ich hatte erst die Platte im Installationsmenü Formatiert und Patitioniert.

### Beitrag von "Ehemaliges Mitglied" vom 24. September 2013, 01:24

GraphicsEnabler=No und PCIRootUID=1 geht mit MultiBeast. darkwake=0 und npci=30000 mit Chameleon Wizard , nvda\_drv=1 von Hand eintragen mit TextEdit oder PlistEdit. Hast Du beides auf einer Platte oder auf zwei? Die Platte mit OSX muss als "first Boot-Device" im Bios stehen, falls zwei Festplatten.

### Beitrag von "SecurityDog" vom 24. September 2013, 01:29

Hmmm irgendwie bekomm ich nu n Error, sofern ich was über MultiBeast installieren möchte ...

"Systemerweiterung kann nicht verwendet werden.

Die Systemerweiterung "/System/Library/Extensions/VoodooHDA.kext" wurde nicht korrekt installiert und kann nicht verwendet werden. Installieren Sie sie erneut oder fragen Sie den Hersteller nach einer aktuelleren Version."

Wie/wo trage ich folgenden Punkt ein? "nvda\_drv=1 von Hand eintragen mit TextEdit oder PlistEdit."

Und ich nutze 2 Festplatten 😌

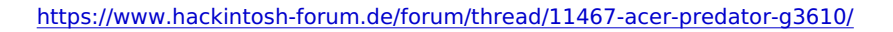

## Beitrag von "Ehemaliges Mitglied" vom 24. September 2013, 01:46

repariere mal die Rechte und bau den Cache neu auf mit Kext Wizard, findest Du in unserem DownloadCenter. Eintragen musst Du das in die org. chameleon.Boot.plist, die findest Du im Extra Ordner, der ist direkt auf Deiner Festplatte.

Sent from my iPod touch using Tapatalk - now Free

### Beitrag von "SecurityDog" vom 24. September 2013, 02:01

Hmmm irgendwie wird mir in den Settings nichts bzgl. chameleon angezeigt ... Des Weiteren kann ich noch immer nicht die beiden Optionen installieren: GraphicsEnabler=No und PCIRootUID=1

# Beitrag von "DoeJohn" vom 24. September 2013, 12:18

Du hast hier einen neuen Thread geöffnet, wo du sagst, das dein Häcki laüft. Kann hier dann zu!??? http://hackintosh-forum.de/ind...age=Thread&threadID=11470

#### Beitrag von "SecurityDog" vom 24. September 2013, 12:19

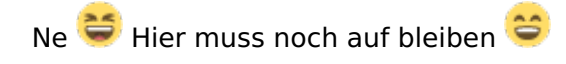

Hab ja weiterhin das Problem, was ich hier zuletzt beschrieben habe 😌 Warte nur auf ne Antwort meines Meisters IBM 😂 Beitrag von "Ehemaliges Mitglied" vom 24. September 2013, 14:37

Habe Dir hier mal eine org.chameleon.Boot.plist erstellt:

Code

- 1. <key>CSTUsingSystemIO</key>
- 2. <string>Yes</string>
- 3. <key>DropSSDT</key>
- 4. <string>Yes</string>
- 5. <key>EthernetBuiltIn</key>
- 6. <string>Yes</string>
- 7. <key>GenerateCStates</key>
- 8. <string>Yes</string>
- 9. <key>GeneratePStates</key>
- 10. <string>Yes</string>
- 11. <key>Graphics Mode</key>
- 12. <string>1920x1080x32</string>
- 13. <key>GraphicsEnabler</key>
- 14. <string>No</string>
- 15. <key>Kernel</key>
- 16. <string>mach\_kernel</string>
- 17. <key>Kernel Flags</key>
- 18. <string>npci=0x3000 darkwake=0 nvda\_drv=1 PCIRootUID=1</string>
- 19. <key>Legacy Logo</key>
- 20. <string>Yes</string>
- 21. <key>PCIRootUID</key>
- 22. <string>1</string>
- 23. <key>Timeout</key>
- 24. <string>5</string>
- 25. <key>UseKernelCache</key>
- 26. <string>Yes</string>
- 27. </dict>
- 28. </plist>

Alles anzeigen

Entpacken und mit der in Deinem Extra Ordner ersetzen.

# Beitrag von "SecurityDog" vom 24. September 2013, 14:51

Muss dafür vorher Chameleon installiert sein? Denn irgendwie kann ich dieses nirgends finden, obwohl er meinte dass die Installation erfolgreich sei ...

# Beitrag von "Ehemaliges Mitglied" vom 24. September 2013, 15:04

ähm, das ist nur ein Bootloader, wenn Du da ein Programm suchst, wirst Du nichts finden. Vielleicht solltest Du doch mal unsere <u>FAQ</u> studieren, um Dich in die Grundbegriffe des Hackintosh einzulesen. Die Bootliste kannst Du mit Chameleon Wizard bearbeiten, aber wenn Du die von mir erstellte Bootliste noch einmal damit öffnest werden nvda\_drv=1 und GraphicsEnabler=No wieder überschrieben. Deswegen bearbeite ich meine Bootliste immer mit PlistEdit Pro. Ist auf Deiner Platte denn schon ein Extra Ordner installiert?

# Beitrag von "SecurityDog" vom 24. September 2013, 15:09

Also n Extra Ordner ist da, da hab ich nu die Datei reingetan 😌

Dachte immer, wenn ich den Bootloader installiere, dass ich dann unter Systemeinstellungen ne "App" bekomm, aber dafür muss ich wohl den Wizard installieren wie sich mir nun erschließt

# Beitrag von "Ehemaliges Mitglied" vom 24. September 2013, 15:18

Kannst Du jetzt normal booten?

# Beitrag von "SecurityDog" vom 24. September 2013, 15:28

Nu komm ich gar net mehr in via Mac rein und muss weiterhin den Stick nutzen, egal welche Platte oben steht.

-x hilft auch nicht, um auf das Mac OS zu kommen, bleibt nu beim Apple Logo stehen und macht nix mehr ...

### Beitrag von "Ehemaliges Mitglied" vom 24. September 2013, 15:31

Womit hast Du installiert, was befindet sich noch in Deinem Extra Ordner?

# Beitrag von "SecurityDog" vom 24. September 2013, 15:32

Ich hab nu lediglich deine datei reingezogen. Sonst ist da nur ne tastatur datei. Problem ist, ich komm halt gerade gar met mehr auf die mac oberfläche

# Beitrag von "Ehemaliges Mitglied" vom 24. September 2013, 15:42

Ersetze mal Deine Extra Ordner mit dem den ich angehängt habe (natürlich vorher entpacken ) Anschliessend mit <u>Kext Wizard</u>die <u>Rechte reparieren</u> und den Cache neu aufbauen. (siehe Bild, aber alles anhaken, auch oben bei Extra) Anschliessend mit -v -f UseKernelCache=No booten.

#### Beitrag von "SecurityDog" vom 24. September 2013, 15:43

Ich komme nicht auf meine mac oberfläche 😕

# Beitrag von "Ehemaliges Mitglied" vom 24. September 2013, 15:46

auch nicht vom Stick? Dann boote mal mit -v und poste einen Screenshot wo der Bootvorgang hängt.

# Beitrag von "SecurityDog" vom 24. September 2013, 15:48

Jup, hatte ich aber bereits geschrieben 🥞

# Beitrag von "Ehemaliges Mitglied" vom 24. September 2013, 16:01

sag mal, machst Du auch das was ich sage? In Post 40 schreibe ich Ordner esetzen und <u>Rechte reparieren</u> und Cache neu aufbauen, nur 1Min später hast Du das alles erledigt (Post 41) rebootet und kannst schon wieder posten?

# Beitrag von "SecurityDog" vom 24. September 2013, 16:04

Wie soll ich dies tun, wenn ich überhaupt nicht ins Mac OS komme? Ich hatte vorhin die datei von dir in den extra ordner kopiert und neu gestartet, seitdem komm ich nicht mehr rein ...

Ich poste die ganze zeit mitm ipad bzw iphone

# Beitrag von "Ehemaliges Mitglied" vom 24. September 2013, 16:06

ok, wenn Du nur die Bootliste ersetzt hast, dann boote mal mit -F (ja grosses F ignore all Bootflags), also -F -v -f npci=0x3000, dann solltest Du wieder ins System kommen.

# Beitrag von "SecurityDog" vom 24. September 2013, 16:11

Hier hängt er nu.

# Beitrag von "Ehemaliges Mitglied" vom 24. September 2013, 16:15

-x -F -v -f npci=0x3000, sag mal womit hast Du installiert?

# Beitrag von "SecurityDog" vom 24. September 2013, 16:19

Via Stick, welchen ich mit unibeast erstellt habe.

Bis eben lief ja der Mac super, ausser dass ich n Stick zum Booten brauche. Dann hab ich die Datei von vorhin in den Extra Ordner getan und seitdem geht mac nicht mehr 😕

# Beitrag von "Ehemaliges Mitglied" vom 24. September 2013, 16:25

ok, wundert mich zwar ein bisschen, aber holen wir sie wieder raus: boote mit -s npci=0x3000 , dann folgendes eingeben:

Code

- 1. /sbin/mount -uw /
- 2. rm -rf /Extra/org.chameleon.Boot.plist
- 3. exit

Anschliessend nehmen wir den Extra Ordner vom UniBeast Stick.

# Beitrag von "SecurityDog" vom 24. September 2013, 16:27

Ab da gehts nicht mehr weiter mit dem Befehl: -s npci=0x3000

# Beitrag von "Ehemaliges Mitglied" vom 24. September 2013, 16:31

so langsam...

Code

1. -f -F -s -x npci=0x3000 UseKernelCache=No

# Beitrag von "SecurityDog" vom 24. September 2013, 16:57

Mit dem Befehl komm ich bis hierhin.

#### Edit

Mir fällt gerade ein, dass der mac installer doch n terminal hat. Können wir dieses nicht nutzen um die datei zu löschen?

#### Edit 2

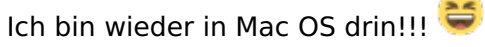

Hab einfach das Terminal der Mac Installa genutzt und mich bis dorthin "cd"t^^ und hab dann die Datei gelöscht und konnte nun wieder normal booten.

Nu mal schauen, wie ichs hinbekomme, dass ich auch ohne Stick booten kann. Das ist ja das Einzige, was noch Probleme bereitet 😉

# Beitrag von "DoeJohn" vom 24. September 2013, 17:11

Lade dir mal diese Chameleon Version herunter: <u>http://hackintosh-forum.de/ind...10933&highlight=Chameleon</u> Und dann auf die Mac OS X Platte installieren. kannst Chimera einfach über installieren! Versuch macht klug!

# Beitrag von "SecurityDog" vom 24. September 2013, 17:20

Ne klappt leider nicht. Hab eben auch schon mit dem Chameleon Wizard die installationsmethode "Boot0md" versucht, da passiert allerdings auch nichts.

Ich beschreibe kurz die Situation ...

Ziel: Nicht mehr vom Stick booten müssen

Festplattensituation: 1x Windows 8 auf einer HDD 1x Mac OS ML auf einer weiteren HDD

#### Beitrag von "DoeJohn" vom 24. September 2013, 17:23

Wie hast du die Mac OS X Platte formatiert. Hast du beim partitionieren MBR oder GUID Partitionstabelle genommen!

## Beitrag von "SecurityDog" vom 24. September 2013, 17:28

GUID

#### Beitrag von "DoeJohn" vom 24. September 2013, 17:30

Es kann sein, das dein Board eine Festplatte im GUID Format nicht bootet. Du müßtest evtl. die Platte mit MBR ( Mac OS Extended Journaled ) nochmal formatieren. Dann könnte es funktionieren. Es gibt einige Fälle, wo das geholfen hat! Das heißt aber auch, du müßtest nochmal installieren!

## Beitrag von "SecurityDog" vom 24. September 2013, 17:33

Hmmm kann ich nicht vllt. auf der Windows Festplatte etwas installieren, womit ich dann beim Booten auswählen kann, ob Win8 oder ML?

#### Beitrag von "DoeJohn" vom 24. September 2013, 17:38

Dss weiß ich jetzt nicht. Habe ich noch nicht gebraucht, hat bei mir immer mit dem Chameleon funktioniert!

Aber bevor du hier noch weiter herumdoktorst, kannst du doch das System neu installieren. Solange dauert das doch auch nicht, besonders, wenn man es schon mal gemacht hat!

# Beitrag von "TuRock" vom 24. September 2013, 17:43

So wie ich dich verstanden habe, kannst du mit deinem Stick booten, du könntest von deinem System auf zweite Platte oder Partition Klonen ( in MBR ) ! z.B. mit SuperDuper oder CarbonCopyCloner !

Beim Klonen wird Bootloader nicht mit geklont, was ja in deinem fall sowieso noch nicht funktioniert !

Also, Bootloader installieren, und du kannst davon Booten !

So musst du nicht alles neu installieren !

# Beitrag von "SecurityDog" vom 24. September 2013, 17:45

<u>TuRock</u> ich nutze nur eine "riesen" Partition, bei der Mac HDD. Geht das dann trotzdem irgendwie?

## Beitrag von "TuRock" vom 24. September 2013, 18:08

Du kannst mit Festplattendienstprogramm die Partition kleiner machen und zweite Partition erstellen !

Edit: Sorry, wenn das die System Platte ist wird das wahrscheinlich nicht funktionieren, hast du keine Externe Platte ?

#### Beitrag von "SecurityDog" vom 24. September 2013, 18:10

Habs gerade versucht, allerdings bleibt stehts das Optionsmenü grau, womit ich das Format ändern könnte auf MBR 😕

Ich hab noch n Server über Netzwerkkabel dran ... Ansonsten hätte ich keine weitere externe Platte oder riesen Stick :-/

#### Beitrag von "TuRock" vom 24. September 2013, 18:21

Hast du jetzt zwei Partitionen ? wenn ja, kannst du die zweite Partition unter Windows bearbeiten !

Edit: Also, NEU zu installieren würde schneller gehen ! 🔝

# Beitrag von "SecurityDog" vom 24. September 2013, 18:23

Unter Windoof kann ich leider die Partition überhaupt nicht bearbeiten. Ich kann lediglich

Partitionen löschen.

Ich glaube, ich lass es einfach weiterhin per Stick laufen. Funktioniert ja  $\stackrel{\smile}{\smile}$ Und wenn Maverick rauskommt, soll man ja eh neu aufsetzen und die alten Daten wieder raufziehen, richtig?

#### Beitrag von "DoeJohn" vom 24. September 2013, 18:37

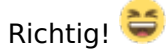

### Beitrag von "SecurityDog" vom 24. September 2013, 20:21

Wie ist das dann eigentlich, sprich wie wird dann ein Backup erstellt? Werden die installierten Programme mit genomemn oder nur die "losen" Dateien, wie z.B. Bilder etc.?

# Beitrag von "Griven" vom 24. September 2013, 21:35

Wenn Du ein Tool wie Superduper oder CarbonCopyCloner verwendest (letzteres gibt es als Testversion gratis, was für unsere Zwecke vollkommen ausreicht) wird die bestehende Partition 1:1 gecloned sprich alles was drauf ist zieht auch mit um. Gerade diese Klon Funktion ist der Clou bei diesen Tools, denn am Ende hast Du ein komplettes Backup Deines Systems, dass Du einfach so starten kannst und mit dem sich wie mit dem Original System arbeiten lässt. Gerade bei Hackintosh Spielereien ist so eine geklonte Partition immer ungemein praktisch, da man sich einen Hack im Bastelwahn manchmal schneller zerschossen hat als man Sch\*\*\*\* schreien kann

## Beitrag von "SecurityDog" vom 25. September 2013, 13:57

Naja aber ich mein halt, wenn ich jetzt Maverick mir kaufe und dann mein System neu aufsetze, dann kann ich nur die "losen" Dateien wie z.B. Bilder und sowas mitnehmen oder?

#### Beitrag von "DoeJohn" vom 25. September 2013, 14:55

Kannst du, indem du sie vor der Neuinstallation auf einem separaten Datenträger sicherst!

# Beitrag von "SecurityDog" vom 25. September 2013, 15:25

Mr. Brand, meinen Sie nun Bilder, Videos etc. oder meinen Sie nun installierte Programme? 😂

#### Beitrag von "DoeJohn" vom 25. September 2013, 17:44

Installierte Programme kann man mit dem Migrationsassistenten kopieren. Ich meine nur Docs, Bilder, Videos usw.!

#### Beitrag von "SecurityDog" vom 25. September 2013, 20:42

Kann ich mit meiner Konfiguration auch ein anderes System imitieren, statt nem Mac Pro um AirPlay Mirroring nutzen zu können?

#### Beitrag von "TuRock" vom 25. September 2013, 20:56

AirPlay Mirroring können alle Mac Geräte ab 2011, was erhoffst du dir da durch ?

#### Beitrag von "SecurityDog" vom 25. September 2013, 21:19

Ich würde dieses Feature halt gern nutzen. Aktuell läuft mein System ja als Mac Pro, kann ich dies einfach so ändern oder gibts da irgendwelche Probleme oder irgendwas zu beachten?

### Beitrag von "TuRock" vom 25. September 2013, 21:41

Als Mac Pro 3,1 , oder ?

Wechsel auf MacPro 5,1 davor aber unbedingt AppleTyMCEDriver.kext aus S/L/E Ordner löschen und zugriffsrechte reparieren !

Edit: AirPlay Mirroring funktioniert nur mit GraphicsEnabler=Yes, da du aber NVIdia 6XX benutzt und die mit GraphicsEnabler=No funktioniert, solltest du das hier eingeben :

Code

- 1. <key>IGPEnabler</key>
- 2. <string>Yes</string>

Falls das mit MacPro 5,1 nicht funktioniert, musst wohl auf MacMini ausweichen !

( Das gilt nur wenn du dein system mit aktuelle Version von Chameleon und Multibeast erstellt hast ) !

# Beitrag von "SecurityDog" vom 25. September 2013, 21:55

Damit ich nichts falsch mache, kurz mal die Reihenfolge und Tools:

- 1. AppleTyMCEDriver.kext aus dem S/L/E Ordner löschen.
- 2. Mit KextWizard die S/L/E Zugriffsrechte reparieren (mehr net)
- 3. Mit MultiBeast auf MacPro 5,1 einstellen
- 4. Neustarten
- 5. Hoffentlich freuen

Stimmts?

### Beitrag von "TuRock" vom 25. September 2013, 21:59

Ja, aber ich hatte oben ( Edit ) noch Nachtrag ... bitte Lesen !

#### Beitrag von "SecurityDog" vom 25. September 2013, 22:04

Das mit dem Edit, muss sich überschnitten haben bei dir, da ich dieses Mal keinerlei Meldung beim Abschicken hatte 😉

Leider nutze ich Chameleon nicht wirklich. Starte mein System übern Stick, weils mitm Bootloader ja iwi nicht so klappt (MBR Geschichte ... aber steht ja auch hier im Thread).

# Beitrag von "TuRock" vom 25. September 2013, 22:10

OK, auf dem Stick im Extra Ordner / org.chameleon.boot.plist das eintragen :

Code

- 1. <key>IGPEnabler</key>
- 2. <string>Yes</string>

### Beitrag von "Serbyosx" vom 1. Oktober 2014, 20:57

Hallo, bin neu in der Gemeinde und würde gerne meinen Acer Predator G3610 mit Hackintosh austatten, da ich nun gesehen habe , das einge hier bereits dieses durchgeführt habeb, wollte ich anfragen ob jemand lust und zeit hat mir eine Anleitung zu geben, bisschen erfahrung mit Hackintosh habe ich auf einem Dell Mini, jedoch noch auf keinem Predator.

Wäre erfreut über Hilfe ! Danke

# Beitrag von "Griven" vom 1. Oktober 2014, 21:01

Lass mal als erstes SystemInfo -> Downloadbereich über den Rechner laufen und poste einen Screenshot davon damit man sich vorab schon mal ein Bild von den verbauten Komponenten machen kann.

#### Beitrag von "DoeJohn" vom 1. Oktober 2014, 21:01

Und noch etwas: :hware:

### Beitrag von "Serbyosx" vom 1. Oktober 2014, 23:14

Hallo, anbei der Screen, und danke für die schnelle Reaktion :popcorn:

Beitrag von "Griven" vom 1. Oktober 2014, 23:19

Klick mal noch Fix auf "check Compatibility" und poste das Ergebnis bitte 😌

#### Beitrag von "Serbyosx" vom 1. Oktober 2014, 23:21

Erledigt,siehe Anhang , sieht das gut aus? 🙂

#### Beitrag von "Griven" vom 1. Oktober 2014, 23:49

Ich würde sagen, das sieht sogar sehr gut aus. Du kannst eine der universellen Anleitungen verwenden, da Deine Hardware fast komplett OOB läuft 😉

# Beitrag von "Serbyosx" vom 2. Oktober 2014, 00:25

Super, dann probiere ich das mal aus und gebe hier Feedback ob alles geklappt hat....danke schonmal!